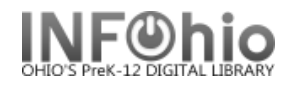

# Deselecting (WEED/DISCARD or mark items MISSING)

The 'Deselect' function allows you to create and view a list of unused materials for deletion from the catalog. The Deselect function will move items to the DISCARD location. You may also mark items MISSING using the 'Deselect' function.

**NOTE:** Items in the DISCARD location are not permanently removed until you generate the appropriate Discard/Delete reports.

## Useful terms:

**Deselect** – another word for weeding

**Dusty Date** – looks for items with a date created, discharged or charged earlier than the date selected *(It is not the last activity date).* 

Maximum Circulations - the maximum number of times a title has circulated since it was created

## **Create DESELECTION list**

- 1. Choose Deselect from the menu options.
- 2. Select and populate the appropriate fields using the drop down menus.
- 3. Click Update List to view records selected for deselection.

|                        | Deselect            |
|------------------------|---------------------|
| Library                |                     |
|                        | DLHS                |
| Current Location       | AVAILABLE           |
| Item Types             | NONFICTION          |
| Dusty Date *           | 01/01/2010          |
| Maximum Circulations * | > 0                 |
| Starting Call #        | 700                 |
| Classification         | All Classifications |
|                        | Update List         |

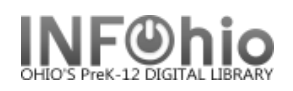

|      |                                                                                                    |   |   | 1 |
|------|----------------------------------------------------------------------------------------------------|---|---|---|
|      | Update List                                                                                                    |   |   |   |
| Idle | Call # Title<br>Item ID   Item Type   Created   Last Activity   Circulations                                             |   |   | - |
| 12.5 | 700 CRE Creative fire<br>32612100022635   NONFICTION   09/26/2003   09/26/2003   0                                       | Ô | 0 |   |
| 12.5 | 702.8 MAY The artist's handbook of materials and techniques<br>32612100021736   NONFICTION   09/26/2003   09/26/2003   0 | Û | 0 |   |
| 12.5 | 709 DUA Celtic art<br>32612100083207   NONFICTION   09/26/2003   09/26/2003   0                                          | Û | 0 |   |
| 12.5 | 709 JAN History of art for young people<br>32612100049489   NONFICTION   09/26/2003   09/26/2003   0                     | Õ | 0 |   |
| 12.5 | 709 MAD Made in America : Ten centuries of American art<br>32612100051055   NONFICTION   09/26/2003   09/26/2003   0     | Û | 0 |   |
| 12.5 | 709 MER The history of art : from ancient to modern times<br>32612100090178   NONFICTION   09/26/2003   09/26/2003   0   | Ô | 0 |   |
| 11.9 | 709 STR The annotated Mona Lisa<br>32612100085129 L NONEICTION L 09/26/2003 L 04/22/2004 L 0                             | Ď | 0 |   |

- 4. MobileCirc generates a list of items for deselection. From this list, you can tap on the title of the item to see what items are around it, tap the trash can icon to mark the item for deselect, or ? to mark an item as missing. As you mark items for deselection, a box will appear at the bottom of the list allowing you to Apply Changes or continue on to the next 100 items. Taping the deselect icon once marks the item for deselection.
  - a. The list includes an *idle* column that shows the *number of years* elapsed since last charged or, if the item has never been charged, the number of years since creation.

When determining which items to include in the list based on maximum circulations, Symphony libraries return items that have fewer than or the same number of circulations you specified. This means that if you specify the maximum circulations as 1, then Symphony libraries return items that have been circulated either once or never.

The dusty date is determined using the date created, the last charged date, the last discharged date, and the most recent in-house use. The last activity date is displayed but is not used in the calculation.

## Marking items **MISSING**

- 1. Review and locate the desired item(s) from the list.
- 2. Tap the question mark

to the right of the item(s).

3. Tap Apply Changes to mark the item MISSING.

## Marking items **DISCARD**

2.

1. Locate the desired item(s)

*Tap* the trash can *i* to the right of the item.

3. Tap Apply Changes to mark the item DISCARD.